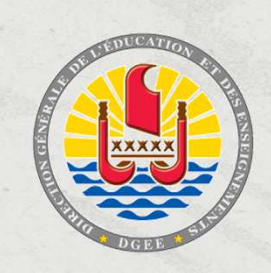

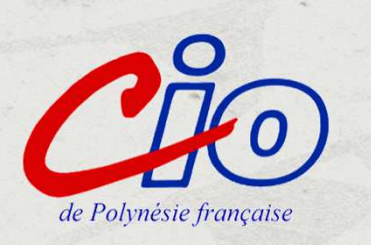

# Parcoursup Entrez dans l'enseignement supérieur

2021

Support de présentation pour les informations collectives à destination des élèves, des familles et des enseignants de Polynésie française – Réalisation CIO de Polynésie française – Janvier 2021

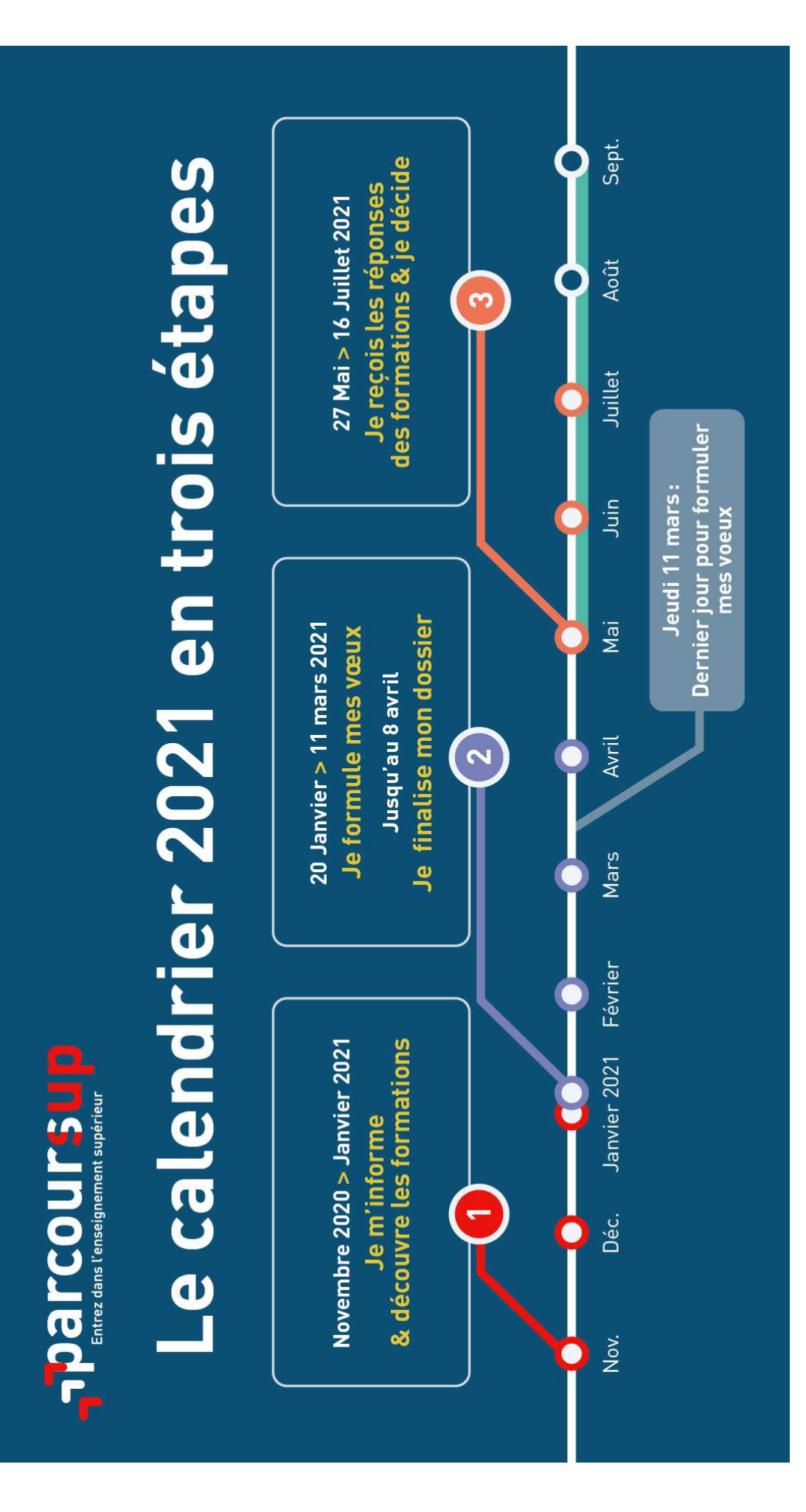

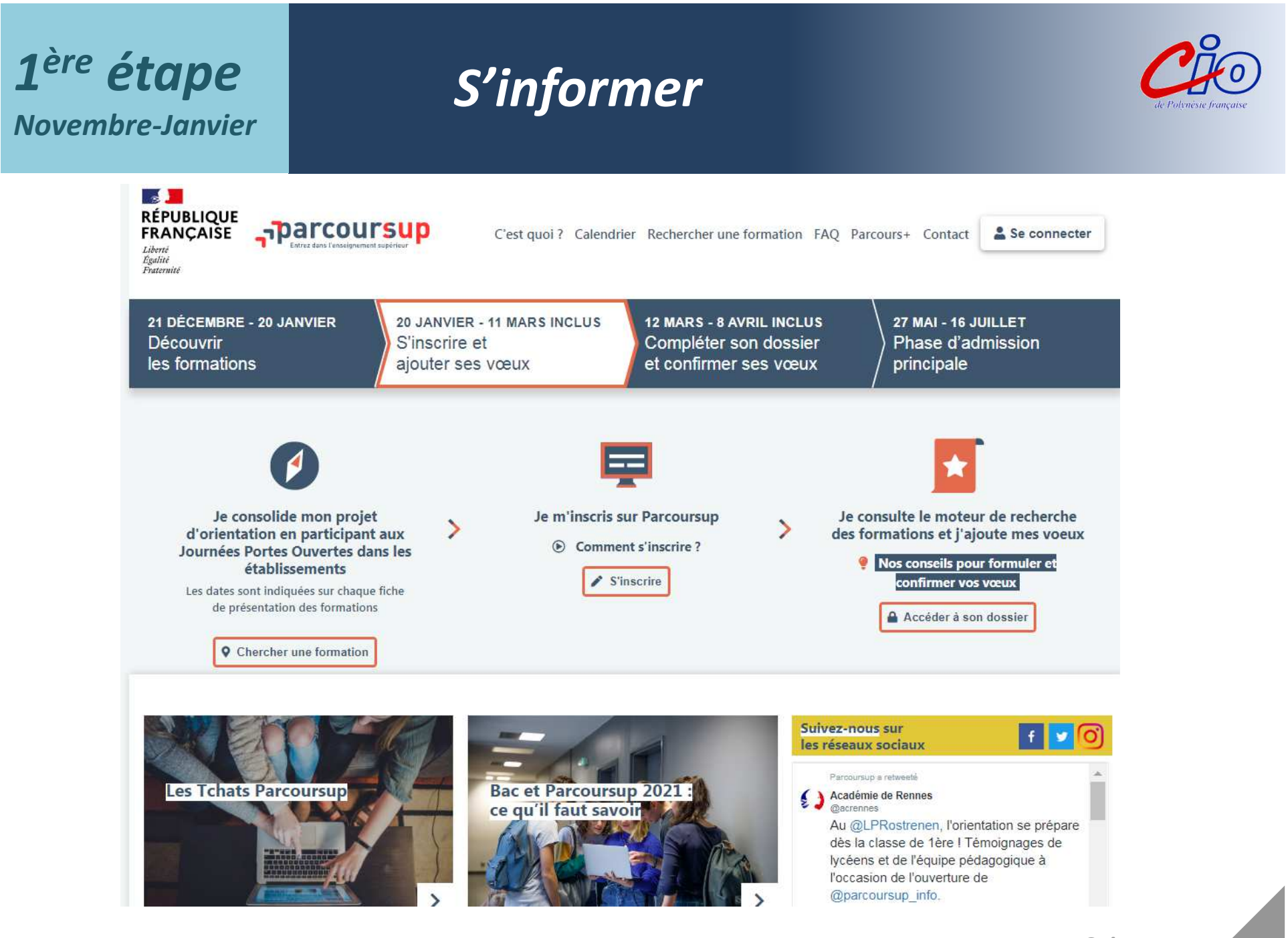

Suivante

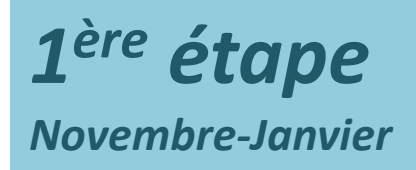

# S'informer

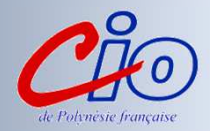

### Les ressources à votre disposition... https://www.education.pf/guides-et-diaporamas/

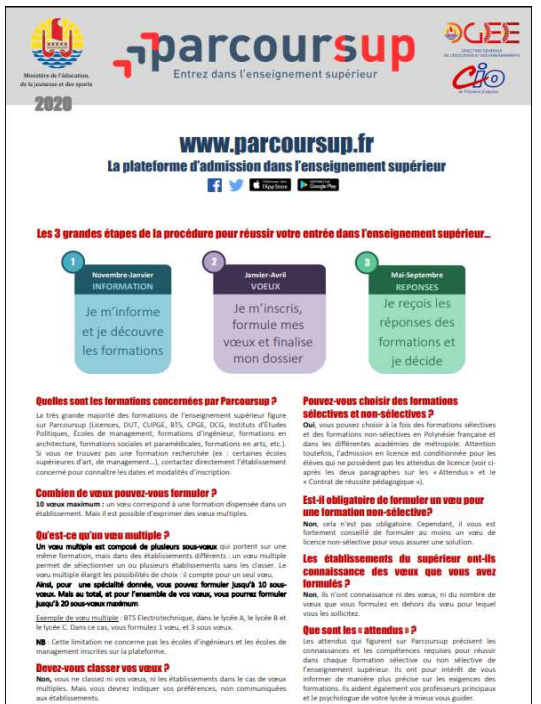

000014

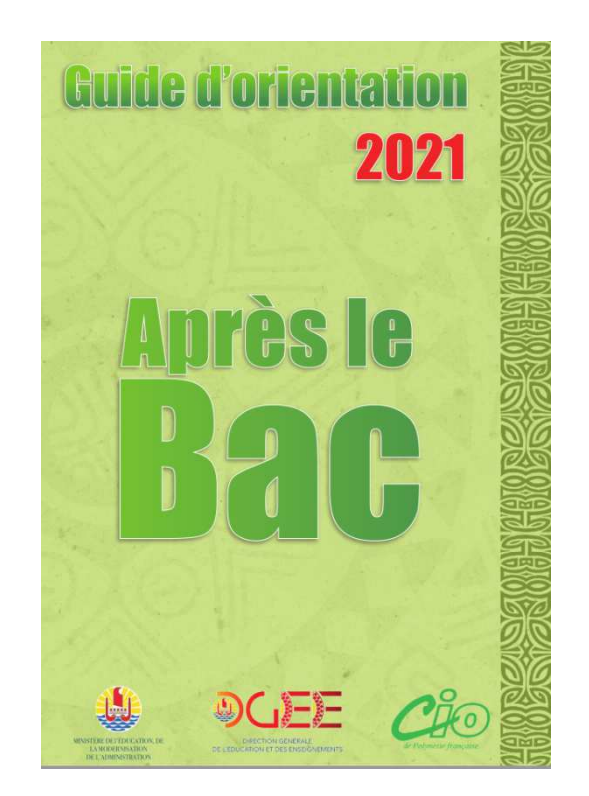

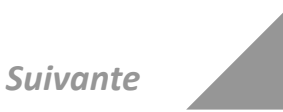

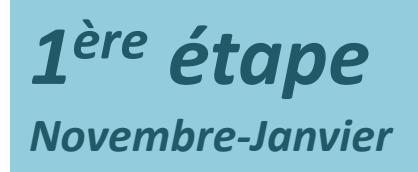

# **S'informer**

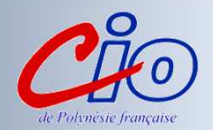

#### Les ressources à votre disposition...

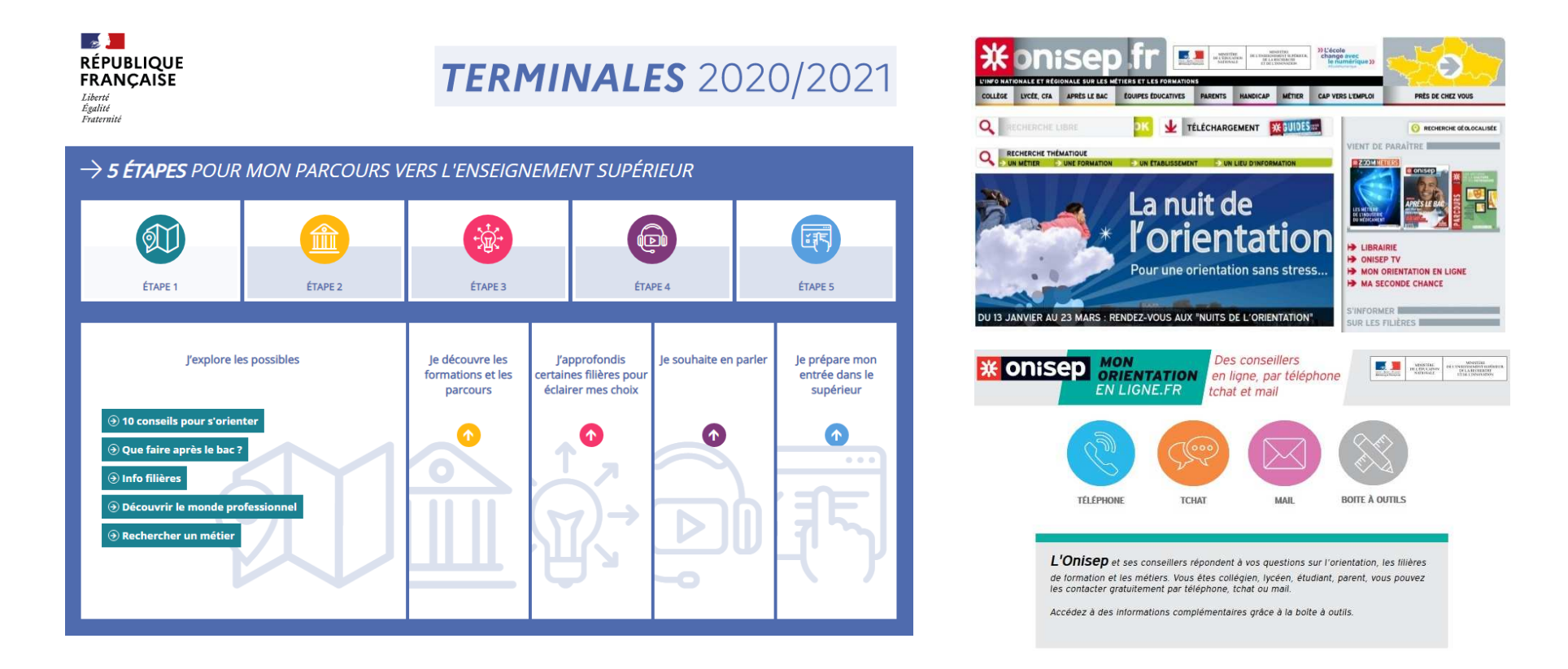

Vos professeurs principaux et le psychologue chargé de l'orientation au lycée sont également à vos côtés pour vous accompagner...

Suivante

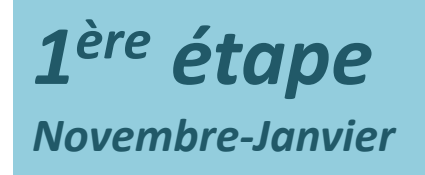

# S'informer

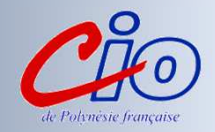

#### **Parcoursup** Les différents onglets/rubriques de la page d'accueil du site informent sur :

C'est quoi ? Calendrier Rechercher une formation FAQ Parcours+ Contact

Présentation générale de la procédure

> Le calendrier de la procédure, étape par étape

# *Toutes les informations sur les formations présentes sur la plateforme*

les contenus et l'organisation des enseignementsles attendus de la formation

les éléments pris en compte lors de l'examen du dossier

∎le taux de passage en deuxième année

∎le taux de réussite au diplôme

■le taux d'insertion professionnelle

 les différentes possibilités de poursuite d'études de la formation

les métiers auxquels conduit la formation
les capacités d'accueil en 2021 et le taux d'accès 2020

Si vous avez des questions

Réponses aux questions les plus fréquemment posées sur Parcoursup

# **1**<sup>ère</sup> *étape* Novembre-Janvier

# S'informer

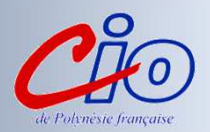

### Les formations présentes sur le portail en 2021, + de 17 000 formations proposées ...

BTS et BTSA (brevets de techniciens supérieurs)

**CPGE** (classes préparatoires aux Grandes Écoles, nouvelle CPGE MP2I et ECG) et **CUPGE** (cycle préparatoire aux grandes écoles)

BUT (bachelor universitaires de technologie)

**DCG** (diplôme de comptabilité et gestion)

DMA (diplômes des métiers d'art)

#### ÉCOLES SUPÉRIEURES D'ART

#### FORMATIONS AUX METIERS DE LA CULTURE :

architecture et paysage, patrimoines, arts plastiques, spectacle vivant, cinéma, audiovisuel, multimédia, etc.)

ÉCOLES DE COMMERCE ou MANAGEMENT

LES IAE

LES 10 IEP / Sciences PO

ÉCOLES D'ARCHITECTURE BACHELOR de l'École polytechnique FORMATIONS INGÉNIEUR (post-bac) CONCOURS D'ENTREE AUX ENV concours véto postbac LICENCES des universités et sélectives de Paris Dauphine MAN (mise à niveau en hôtellerie, scientifiques, technologiques) DNMADE (diplôme national des métiers d'art et du design)\*

LAS / PASS (médecine, kiné., dentaire, sage-femme, pharmacie)

ÉCOLES SOCIALES ET PARAMÉDICALES : EFTS, IFSI, audioprothésiste, ergothérapeute, orthophoniste, orthoptiste, pédicurie-podologie, psychomotricien, technicien de laboratoire médical

**FORMATIONS** de l'hôtellerie-restauration (Ferrandi, institut Paul Bocuse...)

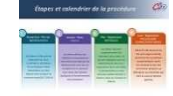

# S'inscrire et saisir ses vœux

Du 20 janvier au 11 mars 2021 12h59 (heure locale)

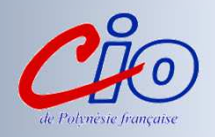

### A partir du 20 janvier 2021 : Les étapes de l'inscription

- **1- Une adresse électronique personnelle valide**. Elle sera par la suite transmise aux établissements, mais aussi aux enseignants. Ne mettez pas l'adresse de vos parents
- 2- Votre numéro INE
- **3-** Le site vous attribuera un **numéro de dossier** et vous demandera de définir votre **mot de passe**. Surtout, conservez très soigneusement ces deux identifiants. Notez-les bien ou envoyez-les par mail à vos parents. Vous devrez vous en servir à chacune de vos connexions sur le site
- **4- La validation de l'adresse mail** : Parcoursup vous enverra un mail qui comportera un code de validation composé de 6 lettres. Reportez les dans votre dossier pour confirmer que votre adresse électronique est bien active
- 5-La formulation des vœux d'orientation !

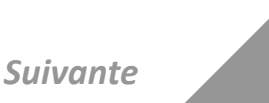

# S'inscrire et saisir ses vœux

Du 20 janvier au 11 mars 2021 12h59 (heure locale)

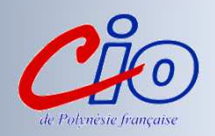

#### Les informations à renseigner dans mon dossier :

- La rubrique « activités et centres d'intérêts » : pour valoriser vos expériences professionnelles et personnelles, ainsi que les compétences extrascolaires. Cette rubrique est facultative mais c'est un vrai plus pour votre dossier pour les formations très sélectives
- *« Le projet de formation motivé » (obligatoire)* pour chaque vœu formulé : il s'agit d'expliquer, en quelques lignes, ce qui vous motive, votre projet professionnel et d'expliciter les démarches faites pour connaître les formations qui vous intéressent. Une fiche pratique à télécharger avec des conseils pour rédiger son projet est disponible sur le padlet lycée
- La rubrique « Préférence et autres projets (obligatoire) : les informations qui y sont renseignées sont confidentielles et ne sont donc pas transmises aux formations. Elle ne servira donc pas pour l'examen de vos vœux. Elle permettra un meilleur accompagnement par la CAES si vous vous trouvez sans affectation

Par ailleurs, les formations peuvent demander des pièces complémentaires qu'elles jugent nécessaires pour l'examen de votre dossier (Exemple CV...). Celles-ci sont systématiquement listées sur la fiche de formation concernée.

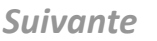

#### S'inscrire... Mon tableau de bord > **284934** - Mme MON PROFIL MA SCOLARITE MES ACTIVITÉS **MES VOEUX** Identité État civil Coordonnées Mot de passe Adresse e-mail Représentants légaux Bourses Handicap / Besoins spécifiques Sportif / Artiste **MES ACTIVITÉS** MON PROFIL MA SCOLARITE MES VOEUX Baccalauréat Bulletins scolaires Scolarité

#### Saisir ses vœux...

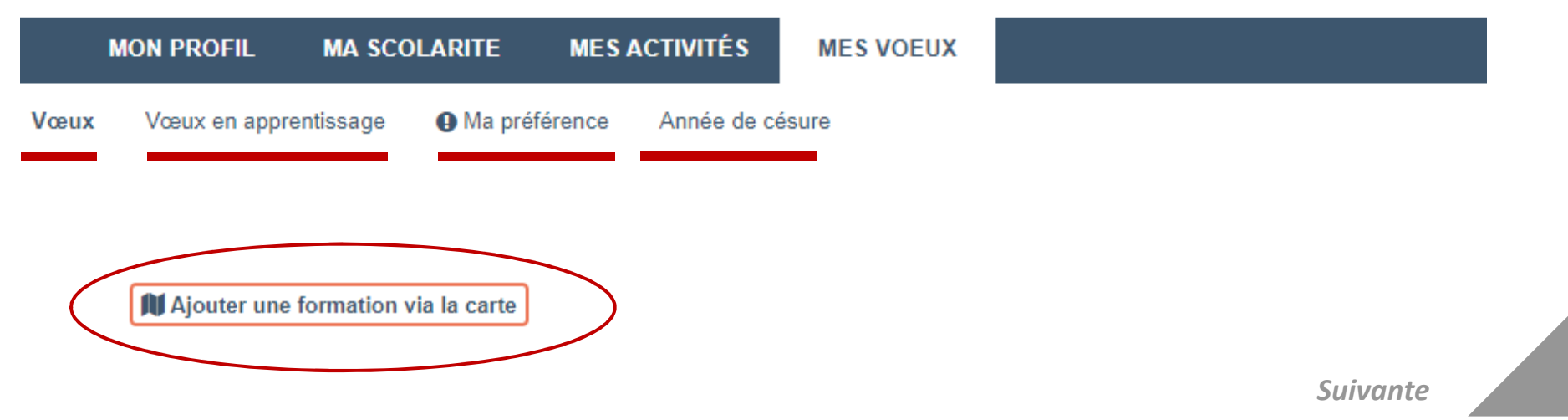

# S'inscrire et saisir ses vœux

Du 20 janvier au 11 mars 2021 12h59 (heure locale)

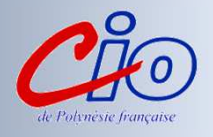

# 2<sup>ème</sup> étape

Janvier - Avril

## Saisir ses vœux

Du 20 janvier au 11 mars 2021 12h59 (heure locale)

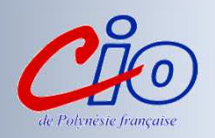

#### Rechercher des formations à l'aide de la géolocalisation ...

On tombe sur la page de recherche de formations

|                                                                                                    | urs <mark>up</mark>                                                                                                    |                                                                                                    |                                                                                                    |
|----------------------------------------------------------------------------------------------------|----------------------------------------------------------------------------------------------------|----------------------------------------------------------------------------------------------------|----------------------------------------------------------------------------------------------------|
| Recherche des formations                                                                                                    |                                                                                                    |                                                                                                    |                                                                                                    |
| Q Veuillez entrer votre reche                                                                                                    | rche par mots clés, par exemple "licence chimie Toulouse" ou "pa                                                                                                 | ss Limoges"                                                                                                    |                                                                                                    |
| C Effacer les filtres                                                                                                    | Plus de 10 000 formations correspondent à                                                                                                    | votre recherche                                                                                                    |                                                                                                    |
| ✓ Types d'établissement Ø                                                                                                    |                                                                                                    | Trier par 🔹                                                                                                    |                                                                                                    |
| Etablissements 11097/ 11632 Publics Etablissements 4364/ 4461 Privés X Apprentissaria @                                              | Lycée professionnel Elisabeth Et Norbert Casteret (Saint-<br>Gaudens - 31)<br>BTS - Services - Economie sociale familiale<br>Voir la fiche Formations similaires | Taux d'accès       30%       Général       7%       47%                                                                                                    |                                                                                                    |
| Formations en 3579/3630<br>apprentissage<br>Formations 11882/12463<br>hors apprentissage                                             | Lycée de la Venise Verte (Niort - 79)<br>BTS - Services - Assurance<br>Voir la fiche O Formations similaires                                                     | Taux d'accès       35%       Général       28%       59%       13%                                                                                                    | Guernsey 653<br>2983<br>Guernsey 653<br>2983<br>Guernsey 653<br>Guernsey 653<br>Guernsey |
| Types de formation      Types de formation      BTS - BTSA - 7736/ 8058 BTSM C.M.I - Cursus Master 85                                | Lycée Victor Hugo (Besançon - 25)<br>CPGE - MPSI                                                                                                    | Taux d'accès         Image: Constraint of the second second s | Gallo de Vizcova<br>Gallo de Statuero Statuero Stat                                                                                                    |
| n Ingénierie<br>CPGE 812/848<br>DCG 100/108<br>DEUST 56<br>Diplômes d'université 26/27                                               | Lycée Nelson Mandela (Poitiers - 86)<br>CPGE - PTSI                                                                                                    | Taux d'accès           72%           Général         Techno         Pro           100%         0%         0%                                                                                                    |                                                                                                    |
| ou d'établissement           DUT         932/956           Etudes de santé         1425/1513           Formation aux         217/225 | Site Fauville du CFA de Seine Maritime horticole (Terres-<br>de-Caux - 76)<br>Certificat de Spécialisation Agricole - Arboriste-élagueur - en<br>apprentissage   |                                                                                                    |                                                                                                    |
| métiers du sport                                                                                                    | Voir la fiche                                                                                                    | Général Techno Pro 7<br>20% 0% 80%                                                                                                    | Babat Oo.E                                                                                                    |

Suivante

# 2<sup>ème</sup> étape

Janvier - Avril

## Saisir ses vœux

Du 20 janvier au 11 mars 2021 12h59 (heure locale)

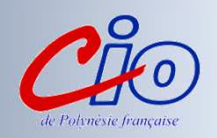

#### Pour rechercher des formations en Polynésie...

Réduire la carte jusqu'à ce que la Polynésie française apparaisse

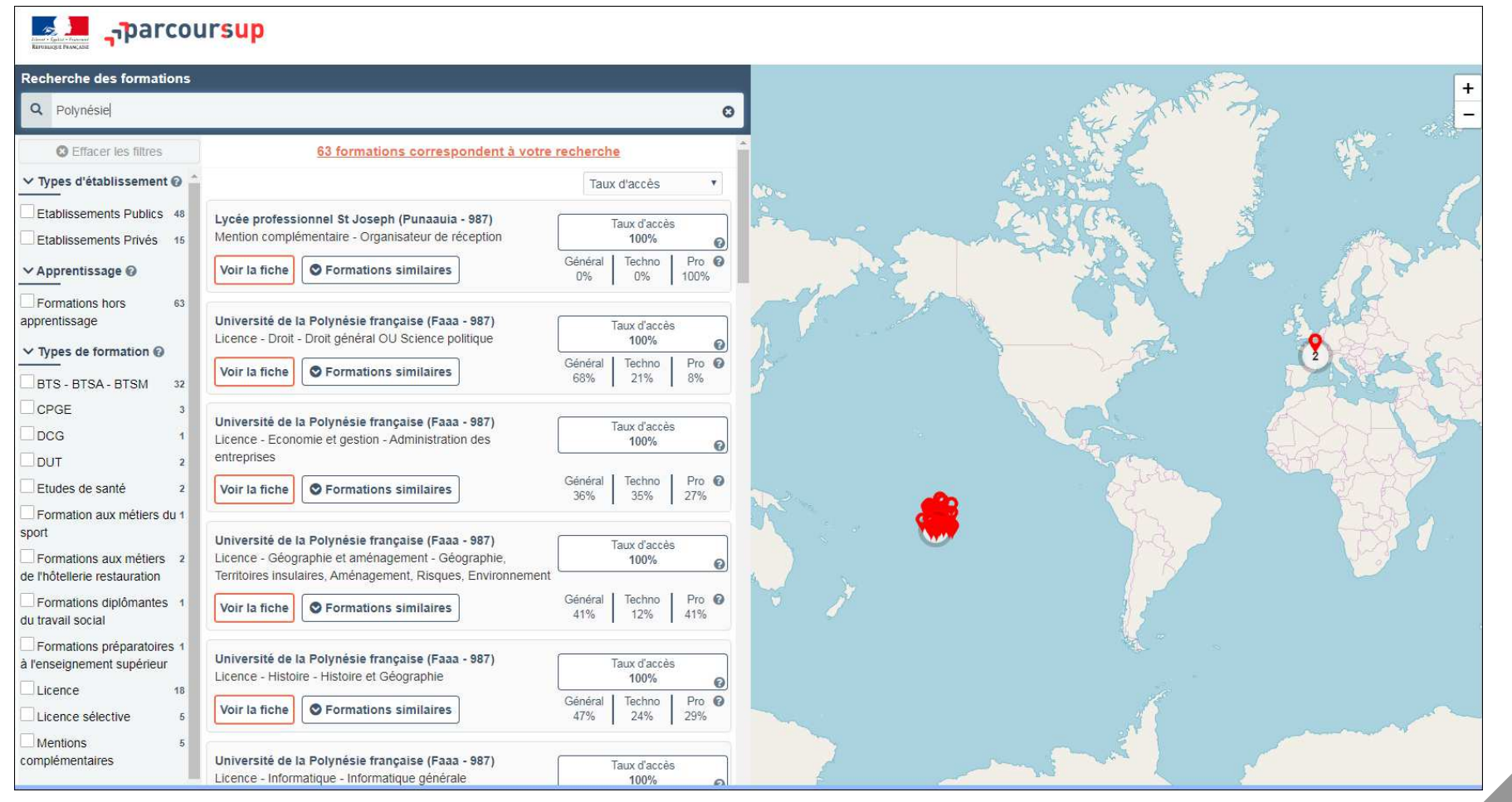

Suivante

# Saisir ses vœux

Du 20 janvier au 11 mars 2021 12h59 (heure locale)

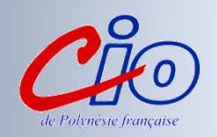

#### *Consulter le descriptif d'une formation ...*

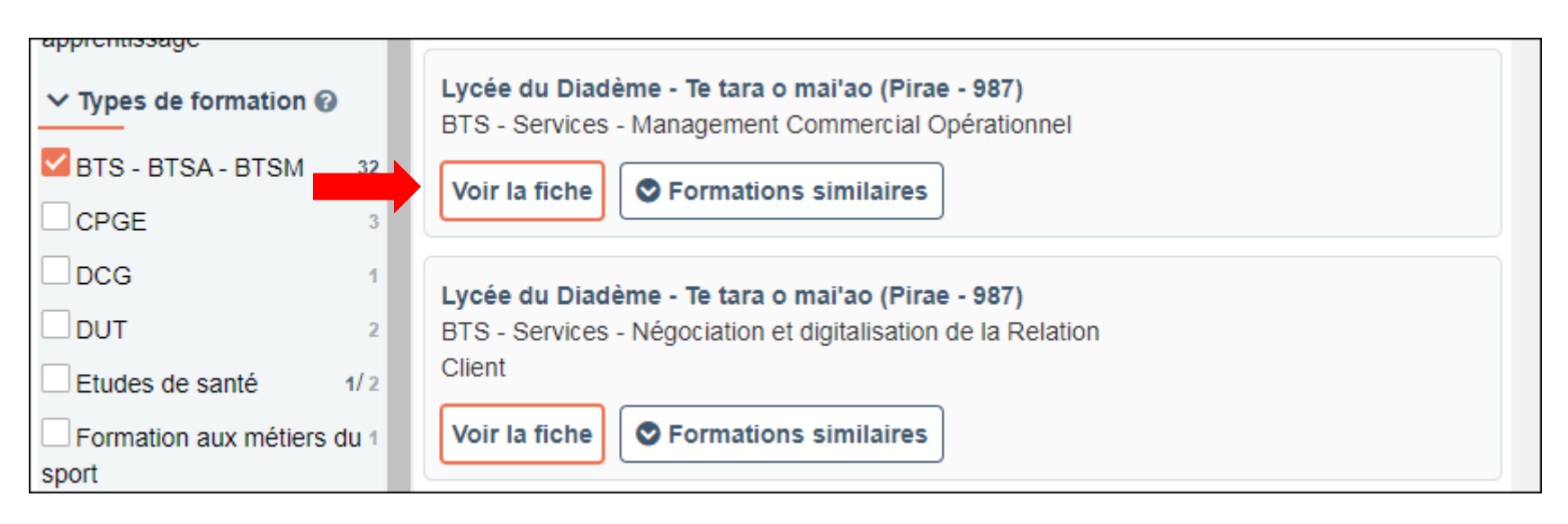

Vous retrouverez les informations :

- -Coordonnées et site internet de l'établissement
- Réussite/débouchés
- Données nationales
- Attendus nationaux
- Contenu et organisation de la formation
- Examen du dossier
- Frais et contexte et chiffres

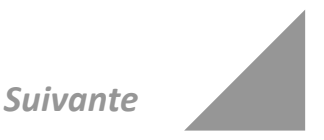

# 2<sup>ème</sup> étape

## Saisir ses vœux

Du 20 janvier au 11 mars 2021 12h59 (heure locale)

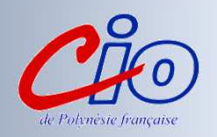

#### Tout savoir sur les vœux...

#### Vous pouvez saisir jusqu'à 10 vœux de formations maximum

Un vœu correspond à une formation dispensée dans un établissement

#### Vous pouvez saisir des vœux multiples

Un vœu multiple est composé de plusieurs sous-vœux qui portent sur une même formation (BTS, BUT, CPGE, Licence), spécialité ou mention mais dans des établissements différents

#### Vous êtes limités à 10 sous-vœux d'établissements pour une même formation

Dans le cadre d'un vœu multiple. 5 vœux multiples par filière pour IFSI, orthophonie, orthoptie, audioprothèse. Cette limitation ne concerne pas les écoles d'ingénieurs, les écoles de commerce ,les EFTS et les 7 PASS d'Île-de-France

#### Vous êtes limités à 20 sous-vœux au total.

Dans votre dossier candidat, un compteur indique clairement le nombre de vœux et de sous-vœux que vous avez formulé et qui vous restent

#### Vous avez donc 28 possibilités en tout

Vous n'avez pas à classer vos vœux

# *Les établissements du supérieur n'ont connaissance que du vœu pour lequel vous les sollicitez*

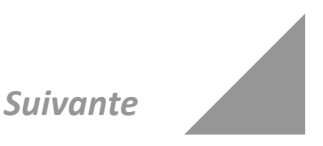

# Saisir ses væux

Du 20 janvier au 11 mars 2021 12h59 (heure locale)

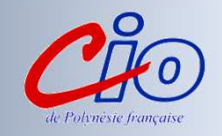

Focus sur les vœux multiples (1/5)

## Pour les BTS et BUT

Pour demander une spécialité de BTS ou BUT, vous formulez un vœu multiple et pouvez choisir **jusqu'à 10 sous-vœux maximum** 

**Chaque établissement proposant une même spécialité = un sous-vœu** d'un vœu multiple

**Exemple : Arnaud demande le BTS « Métiers de la chimie » dans 7** établissements

Dans le décompte total d'Arnaud, ces demandes comptent pour 1 vœu et 7 sousvœux quelle que soit leur localisation

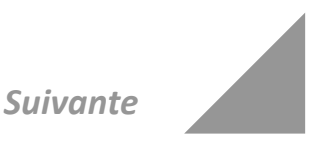

# **2**<sup>ème</sup> étape

# Saisir ses væux

Du 20 janvier au 11 mars 2021 12h59 (heure locale)

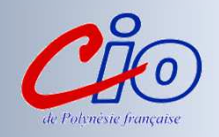

Focus sur les vœux multiples (2/5)

## Pour les CPGE

Pour demander une voie de CPGE, vous formulez un vœu multiple et pouvez choisir **jusqu'à 10 sous-vœux maximum** 

**Chaque établissement proposant une même voie de CPGE = un sous-vœu** d'un vœu multiple. La demande d'une CPGE d'un même établissement avec ET sans internat compte pour un seul sous-vœu

*Exemple : Chloé demande la CPGE « MPSI » dans les établissements suivants* -Lycée A à Paris sans internat -Lycée B à Paris sans internat -Lycée C à Marseille avec internat et sans internat

Dans le décompte total de Chloé, ces demandes comptent pour 1 vœu et 3 sous-vœux quelle que soit leur localisation

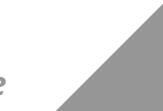

Suivante

# Saisir ses vœux

Du 20 janvier au 11 mars 2021 12h59 (heure locale)

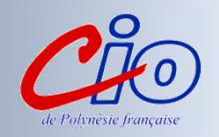

#### Focus sur les vœux multiples (3/5)

### **Pour les IFSI** (Instituts de Formation en Soins Infirmiers) et **formations**

**paramédicales** regroupés à l'échelle territoriale (académie ou région) Pour demander une formation : vous formulez un vœu multiple correspondant à un regroupement d'instituts à l'échelle territoriale. Vous êtes limité à 5 regroupements maximum. Dans votre dossier, chaque vœu multiple compte pour un vœu parmi les 10 autorisés.

Au sein d'un regroupement, chaque institut correspond à un sous vœu et le nombre de sous-vœux pouvant être demandés n'est pas limité. Vous devez cocher chaque sous-vœu qui vous intéresse. Dans votre dossier ces sous-vœux ne sont pas comptés dans le nombre maximum de sous-vœux autorisé.

**Et les EFTS (Etablissements de Formation en Travail Social)** regroupées par diplôme d'Etat à l'échelle nationale Pour demander un EFTS, vous formulez un vœu multiple à l'échelle nationale. Nombre de sous-vœux non limités

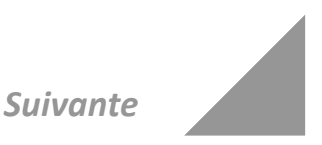

# Saisir ses vœux

Du 20 janvier au 11 mars 2021 12h59 (heure locale)

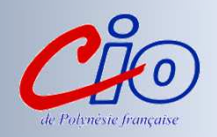

## Focus sur les vœux multiples (4/5) Pour certaines licences ou Pass (hors Pass Île-de-France)

Elles **peuvent être regroupées par mention à l'échelle académique ou de la région académique** Lorsque vous demandez ces types de licence ou PASS, vous formulez un vœu multiple et pouvez choisir **jusqu'à 10 sous-vœux maximum** 

**Chaque établissement proposant une même mention = un sous-vœu** d'un vœu multiple.

**Exemple : Paul demande la licence mention « Droit » dans la région X et il choisit les établissements** suivants

- Université A
- Université B
- Université C

Dans le décompte total de Paul, ces demandes comptent pour 1 vœu et 3 sous-vœux

*Particularité : Le vœu multiple « PASS Ile-de-France » ne comptera que pour un vœu parmi les 10 vœux possibles. Les sous-vœux (7) formulés ne sont pas décomptés dans le nombre total de sous-vœux autorisé* 

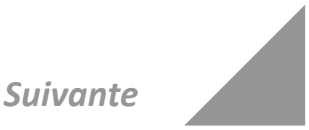

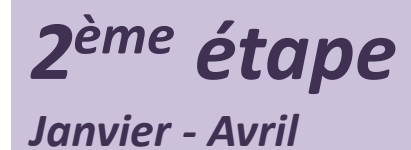

## **Saisir ses vœux** Du 20 janvier au 11 mars 2021 12h59 (heure locale)

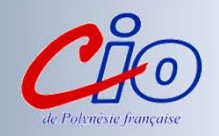

#### Focus sur les vœux multiples (5/5)

## Cas particuliers des écoles d'ingénieurs et des écoles de commerce

*Elles peuvent se regrouper par « réseaux d'établissements » pour recruter leurs futurs étudiants à partir d'un concours commun* 

*Une demande d'admission dans un réseau d'écoles regroupées compte pour un vœu* 

Chaque école du réseau correspond à un sous-vœu

*A noter* : Les sous-vœux portant sur les écoles choisies ne sont pas comptés dans le nombre maximum de sous-vœux autorisé

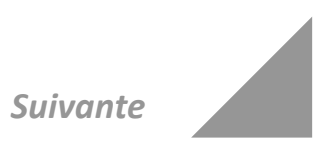

## Confirmer ses vœux Avant le 08 avril 2021

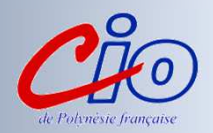

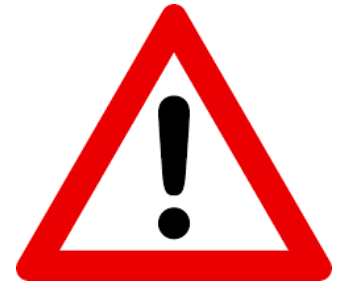

La date limite pour compléter vos dossiers

(projet de formation motivé, curriculum

vitae, bulletins scolaires...)

et

**<u>CONFIRMER</u>** définitivement vos vœux est

fixée

au 08 avril 2021 (avant 11h59)

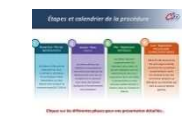

Retour

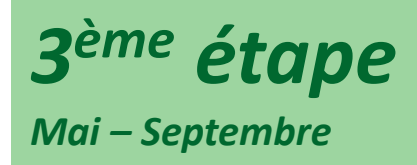

# **Répondre aux propositions d'admission** Du 27 mai au 16 juillet

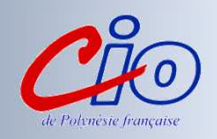

A partir du 27 mai, vous pourrez consulter les propositions d'admission qui vous sont faites <u>en continu</u> à partir des formations que vous avez demandées...

Si vous recevez une proposition d'admission : Vous devez impérativement répondre à chaque proposition d'admission dans les délais indiqués Attention : passés ces délais, la place est libérée pour un autre candidat N'oubliez pas d'enregistrer vos réponses avant de vous déconnecter

(Les dernières propositions seront envoyées le 14 juillet)

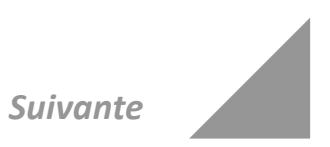

# **Répondre aux propositions d'admission** Du 27 mai au 16 juillet

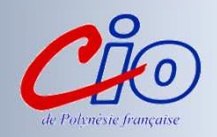

### *Quand une/des proposition(s) d'admission arrive(nt)?*

#### une alerte vous est envoyée :

- sur votre portable via l'application Parcoursup préalablement téléchargée (Google play ou App store)
- dans votre messagerie personnelle (rappel : une adresse mail valide et régulièrement consultée est demandée au moment de l'inscription sur la plateforme Parcoursup)

- dans la messagerie intégrée à Parcoursup

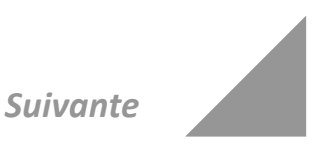

# **Répondre aux propositions d'admission** Du 27 mai au 14 juillet

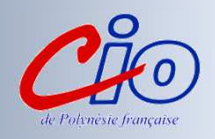

### Quelles formes prendront les propositions d'admission qui vous seront faites ?

### *Pour une formation sélective (CPGE, BTS, BUT, écoles...) :*

- Oui = proposition d'admission
- En attente d'une place (l'élève connaîtra son rang de classement et pourra décider s'il maintient ou pas son vœu)
- Non

### *Pour une formation non sélective (licence) :*

- •Oui = proposition d'admission
- •Oui-si = proposition d'admission conditionnée par
- le « contrat de réussite pédagogique » proposé
- •En attente d'une place

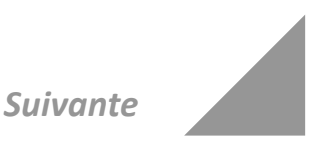

# **Répondre aux propositions d'admission** Du 27 mai au 16 juillet

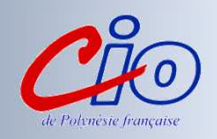

### *Comment répondre aux propositions d'admission ?*

#### **Cas N°1** Vous recevez une seule proposition d'admission (oui ou oui-si) :

- *Vous acceptez la proposition ou y renoncez*
- Dans les deux cas, et si vous le souhaitez, vous pouvez maintenir vos autres vœux en attente
- En cas d'acceptation et dès les résultats du bac, vous pourrez procéder à votre inscription administrative dont les modalités sont précisées sur le site

### **Cas N°2** Vous recevez plusieurs propositions d'admission (oui ou oui-si) :

- Vous ne pouvez accepter qu'une seule proposition et devez renoncer aux autres propositions d'admission reçues pour ne pas monopoliser plusieurs places
- Si vous le souhaitez, vos autres vœux en attente sont maintenus
- En cas d'acceptation et dès les résultats du bac, vous pourrez procéder à votre inscription administrative dont les modalités sont précisées sur le site

# **Répondre aux propositions d'admission** Du 27 mai au 16 juillet

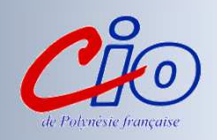

#### *Comment répondre aux propositions d'admission ?*

#### **Cas N°3** Vous ne recevez que des réponses « en attente » :

• Des places peuvent se libérer au fur et à mesure que les autres candidats vont renoncer à leurs vœux

#### **Cas N°4** Vous ne recevez que des réponses négatives :

- Vous pouvez faire acte de candidature pour les formations qui affichent des places vacantes en procédure complémentaire.
- Vous pouvez aussi prendre RDV dès le 27 mai auprès du psychologue EN de votre établissement ou au CIO pour être accompagnés et suivis

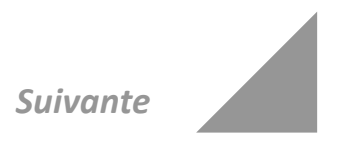

**Répondre aux propositions d'admission** Du 27 mai au 16 juillet

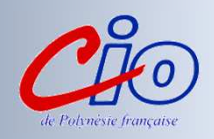

# POINT D'ETAPE du 29 juin au 01 juillet

## Pour faire le point et pour confirmer vos choix

Si vous n'avez que des vœux en attente, il vous sera demandé de confirmer les vœux en attente que vous souhaitez maintenir.

Si vous avez accepté une proposition tout en maintenant des vœux en attente, il vous faudra vous connecter à votre dossier pour indiquer ce qui vous intéresse toujours (onglet maintenir). Dans le cas contraire les vœux en attente ne seront plus maintenus

Fin de procédure Du 14 au 16 juillet 2021 les candidats doivent confirmer leurs choix d'inscription s'ils ont accepté une proposition avec des vœux en attente dans leurs dossier et procéder à leur inscription administrative

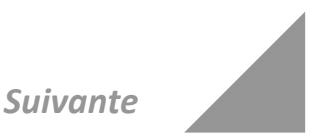

# Procédure complémentaire

Du 16 juin au 16 septembre

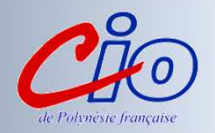

Entre le 16 juin et le 16 septembre :

- Dans le cadre de la phase complémentaire, vous pourrez formuler jusqu'à 10 nouveaux vœux jusqu'au 16 septembre :
- différents de ceux pour lesquels vous avez été refusés en phase principale
- - dans les formations où il reste des places vacantes

Au-delà du 16 septembre : Fermeture de la plateforme Parcoursup

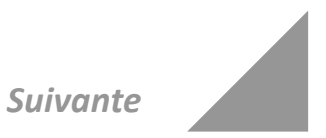

# L'EXEMPLE DE TIARE ÉLÈVE DE TERMINALE

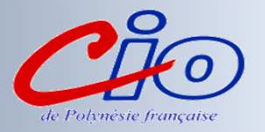

# TIARE a fait 8 vœux, tous confirmés. Le 27 mai, elle prend connaissance des décisions des établissements

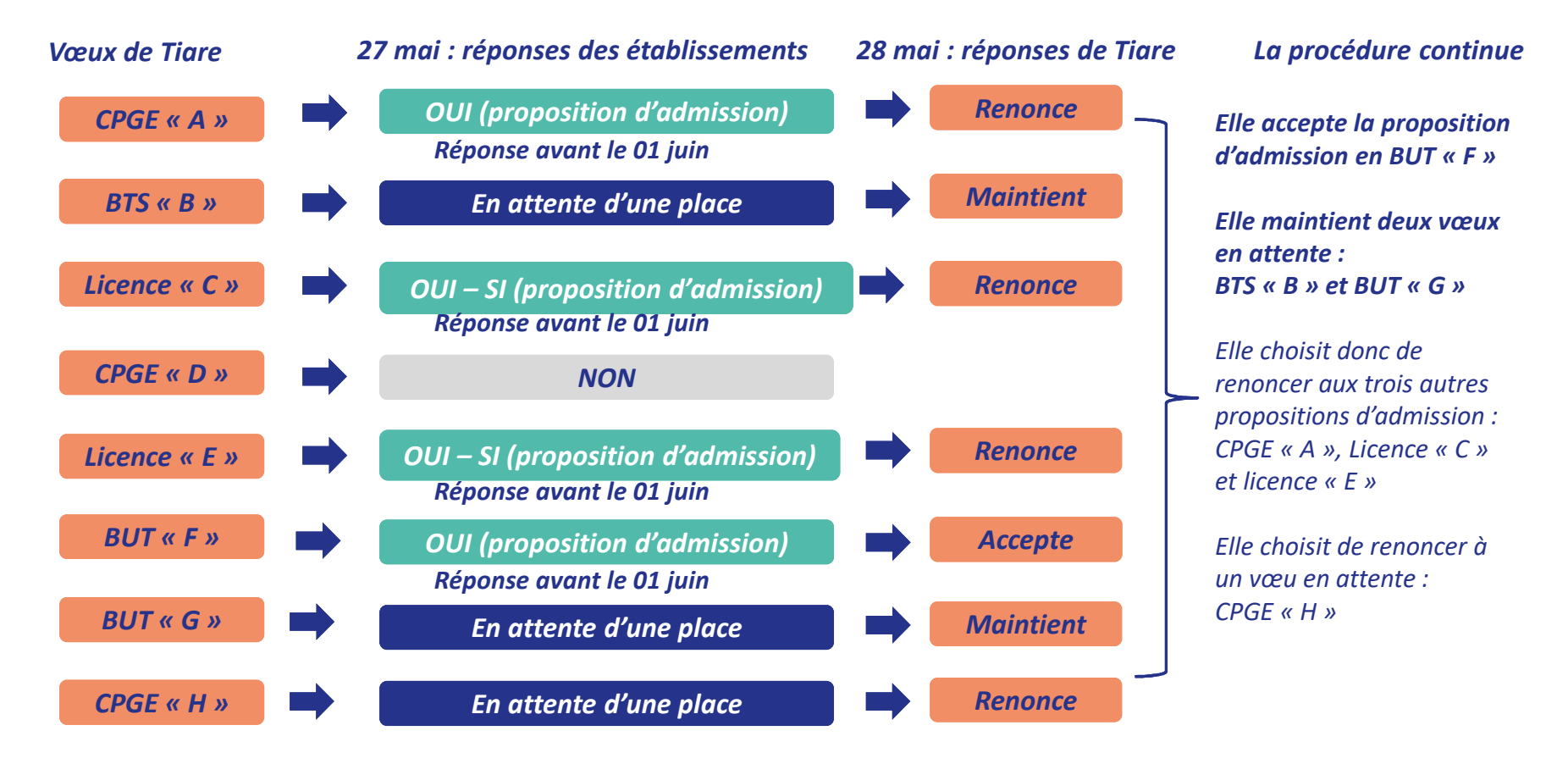

# L'EXEMPLE DE TIARE ÉLÈVE DE TERMINALE

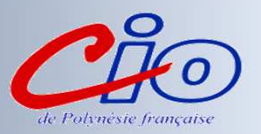

#### Etat des vœux de Tiare au 01 juin

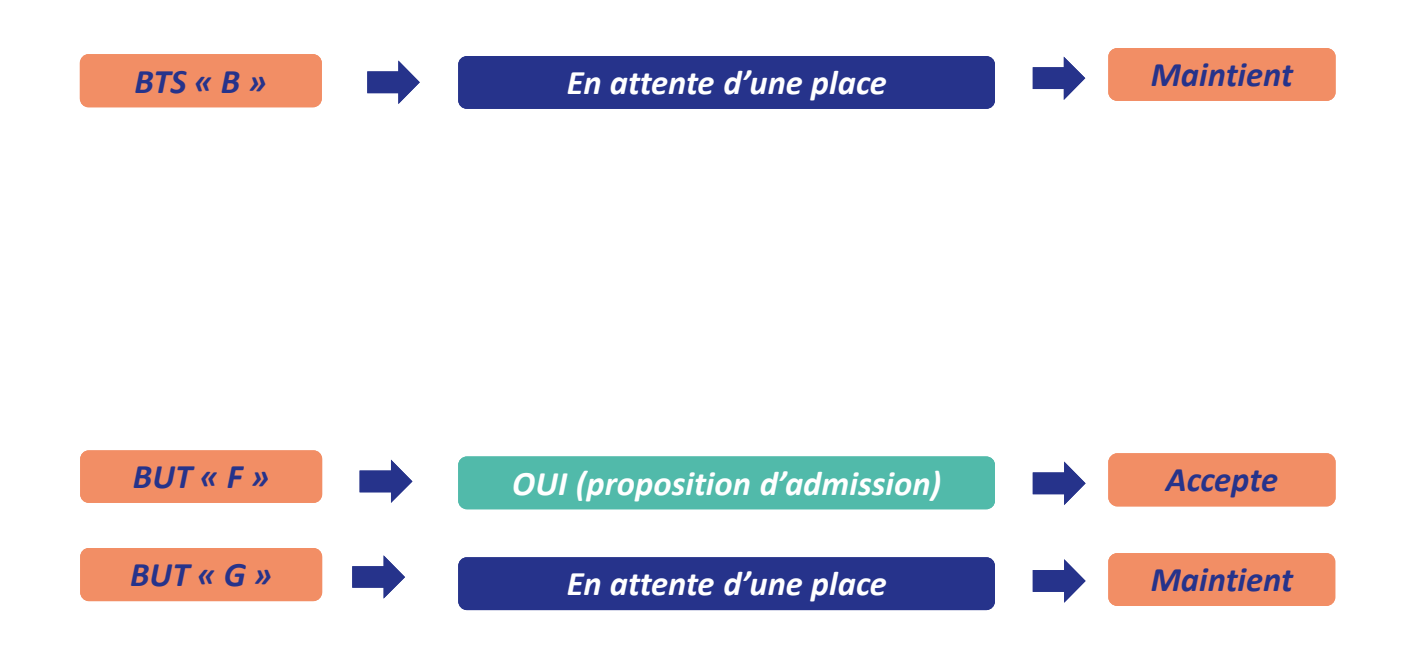

# L'EXEMPLE DE TIARE ÉLÈVE DE TERMINALE

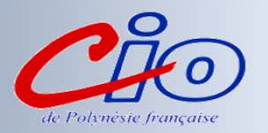

### Le 02 juin, Tiare reçoit une nouvelle proposition d'admission pour le BUT « G », vœu maintenu en attente :

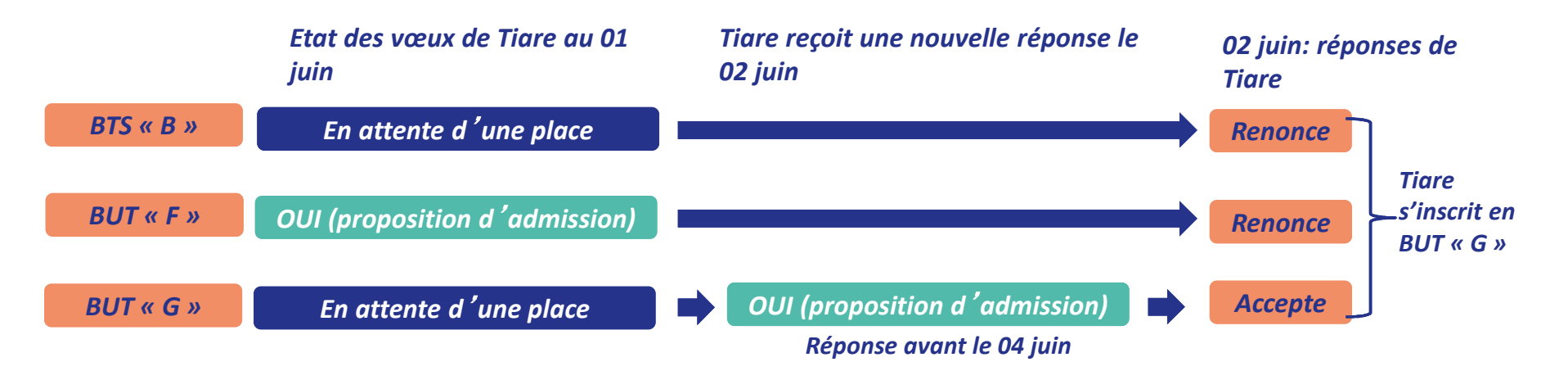

- Tiare accepte la proposition d'admission au BUT « G ».
- Elle renonce donc au BUT « F » qu'elle avait précédemment accepté et renonce aussi à son vœu de BTS « B » en attente car il l'intéresse moins que le BUT « G » qu'elle vient d'accepter.
- Il ne lui reste plus qu'à s'inscrire administrativement au BUT « G » une fois les résultats du bac connus.

# S'INSCRIRE DANS SON ÉTABLISSEMENT D'ACCUEIL

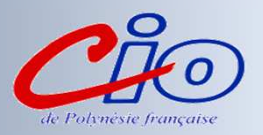

#### Seffectuer son inscription administrative dans l'établissement qu'il va intégrer

## Ces formalités sont propres à chaque établissement :

- > suivre les modalités d'inscription indiquées sur Parcoursup ou à défaut, contacter directement l'établissement d'accueil
- > si le futur étudiant s'inscrit dans un établissement proposant des formations en dehors de Parcoursup, il <u>doit démissionner de la procédure Parcoursup</u>

Attention : respecter impérativement les dates limites d'inscription Ne pas hésiter à contacter l'établissement pour toute question Rappel : Eléments dont disposent les établissements POUR ETUDIER LES VŒUX

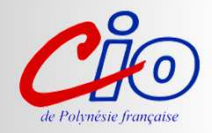

La fiche Avenir transmise par le lycée : résultats scolaires, positionnement et appréciation dans chaque matière, pour chaque vœu les éléments d'appréciation complémentaire du professeur principal et avis du chef d'établissement. Vous pourrez consulter vos fiches Avenir vers mi-mai.

*Le « projet de formation motivé »* obligatoirement rédigé par le candidat pour chacun de ses vœux et dans un espace prévu à cet effet sur la plateforme. La rédaction de ce projet vaut lettre de motivation, laquelle ne pourra donc pas être réclamée par les établissements au titre des « pièces demandées »

*La rubrique « activités et centres d'intérêts » : facultative mais qui peut être un plus pour votre dossier dans le cadre de formations très sélectives* 

Les notes de 1ère et terminale

*Les autres pièces éventuellement demandées* (*ex* : *CV*, *notes aux épreuves anticipées du bac, etc.*)

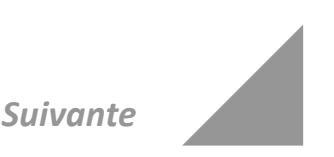

# Le « contrat de réussite pédagogique »

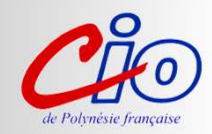

#### *Qu'est-ce que le « contrat de réussite pédagogique » ?*

Les universités proposent des parcours adaptés aux candidats qui ne répondent pas à tous les « attendus » de la formation pour les aider à réussir (remise à niveau, enseignements complémentaires, semestre ou année de consolidation intégrée...).

Les candidats sont libres d'accepter ou non ce « contrat de réussite pédagogique » qui leur est proposé.

S'ils le refusent, ils perdent la proposition d'admission qui leur est faite.

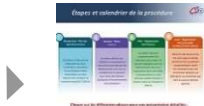

# Durant toute la procédure

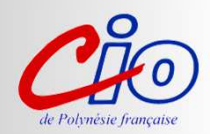

#### *Pour toute question...*

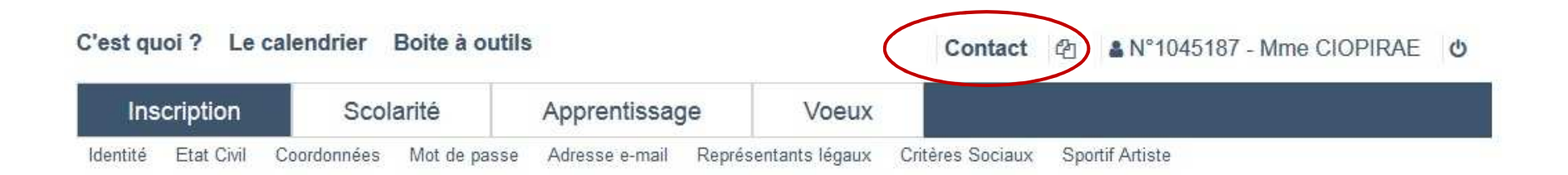

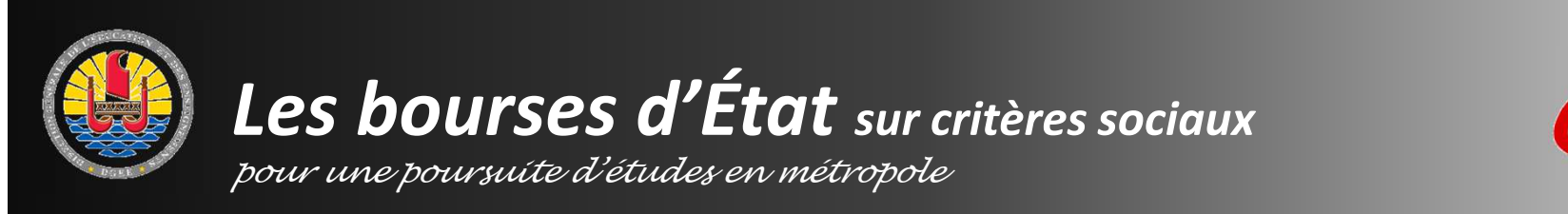

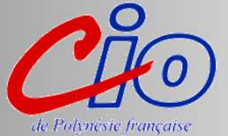

Saisie de la demande sur <u>www.messervices.etudiant.gouv.fr</u> du Du 15 janvier au 15 mai 2021

Pièces nécessaires pour la saisie :

- une adresse mail valide
- votre numéro d'INE
- durant la saisie, quand il sera demandé à l'élève le revenu fiscal des parents, il conviendra d'indiquer 0

**Une fois la demande saisie**, il convient de la **valider** en cliquant sur le lien reçu par mail

Le dossier est dématérialisé, il faudra télécharger toutes les pièces justificatives demandées

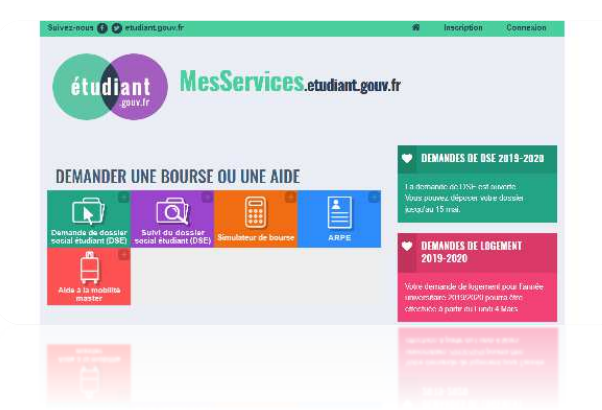

*Vous pouvez effectuer une simulation* <u>https://www.monvr.pf/simulateur-</u> *de-bourse/* 

\* Remarque : La procédure est identique pour une poursuite d'études en Polynésie

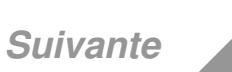

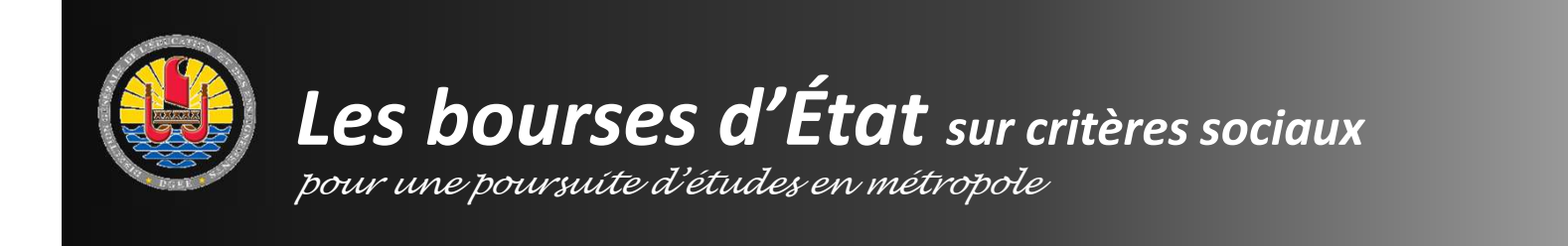

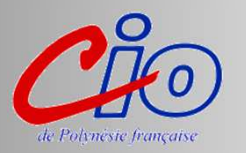

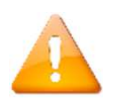

Dans le cas d'une demande de bourse d'État sur critères sociaux, la demande de passeport mobilité se fait sur le site du Haut-commissariat de Polynésie française à l'adresse : <u>www.polynesie-francaise.pref.gouv.fr</u> Vous pourrez télécharger sur ce site le « formulaire de première demande », ainsi que la liste des pièces justificatives à produire.

|                           | ut-Commissariat de la République en olynésie française<br>Pauberde ser mis dé Vision                                                                                       |                                                                                                    |
|---------------------------|----------------------------------------------------------------------------------------------------|----------------------------------------------------------------------------------------------------|
| A vous intes - Callee     | theilde Professionnels Particuliers Rous conflacter                                                                                                    |                                                                                                    |
| RETOUR Account / You it   | limanches / CONTINUTÉ TERRITORIALE                                                                                                    |                                                                                                    |
| FONDS DE SECOURS          | VOS DÉMIRCHES                                                                                                    |                                                                                                    |
| OUTRE-HER<br>DECTIONS     | CONTINUITÉ TERRITORIALE                                                                                                    |                                                                                                    |
|                           |                                                                                                    | ANCE                                                                                                    |
| hise de rendez-vaux en    | L'article 50 de la loi du 27 mai 2009 crée un fonds de continuité territoriale pour financer                                                                               | AIBERC                                                                                                    |
| Odflace/leation outre-mer | législatives et règlementaires sont intervenus pour améliorer et élargir. Faccès à ces                                                                                     | A                                                                                                    |
| CONTINUITÉ                | différents dispositifs, dont la loi égalité réelle du 28 février 2017 et ses décrets d'application                                                                         | s institute in the second second second second second second second second second second second second second s |
| TERRITORIALE              | du 1" mars 2018.                                                                                                    | 0                                                                                                    |
| Lèglementation douanière  |                                                                                                    |                                                                                                    |
| arte d'identité           | Qualles cant las sidas lineacios nos la fanda da continuitó tamitaciala. 2                                                                                                 |                                                                                                    |
|                           | Queries sont ics arues mancees par le ronos de continuite territoriale. 7                                                                                                  |                                                                                                    |
| asseport                  | Le fonds de continuité territoriale plobaise les médits destinés au financement des trois catégories suivantes d'aide :                                                    |                                                                                                    |
| esociations               |                                                                                                    |                                                                                                    |
| TRANGERS                  | - L'aide à la continuité territoriale , une aide « tout public » qui consiste en une prise en charge forfaitaire du coût du                                                |                                                                                                    |
|                           | transport aller-retour entre la Polynésie française et la métropole que soit le motif du voyage. Un délai de carence de                                                    |                                                                                                    |
| ide au logement ábudant   | and our eve outerine court inclusive and a remaining desirable.                                                                                                    |                                                                                                    |
| Autorisation loteria      | - L'aide au ranatriement de corps (Nouveau I), une aide destinée à la familie d'un défunt nour les aider à friencer une                                                    |                                                                                                    |
| Sideration des            | partie de la dépense du transport aérien liée au rapatriement du corps. Le transport doit être uniquement à destination                                                    |                                                                                                    |
| manifestations            | du leu de résidence habituelle du détunt (Polynésie Irançaise ou France métropolitaine). Soumise à des conditions de<br>ressources son montant maximum est de 238.663 Erde |                                                                                                    |
| Opération tranquilité     |                                                                                                    |                                                                                                    |
| Astences<br>Service CITES | - Les Passeports pour la mobilité, des aides destinées à favoriser la mobilité des studiants et des personnes en                                                           |                                                                                                    |
|                           | situation d'insertion professionnelle pour suivre une filière d'étude, une formation ou un stage inaccessible dans leur                                                    |                                                                                                    |
| ene-prainte en ligite     | conectivite de residence.                                                                                                    |                                                                                                    |
|                           | shaken finansan polinisaraka pari aara ara fina ditta, an hanama sa si taga hasanaka bar.                                                                                  |                                                                                                    |
|                           | . Les Propperts pour le collétée, des actes destrojes à faction le posities des distantes et les propreses un                                                              |                                                                                                    |
|                           |                                                                                                    |                                                                                                    |
|                           |                                                                                                    |                                                                                                    |
|                           |                                                                                                    |                                                                                                    |
|                           |                                                                                                    |                                                                                                    |

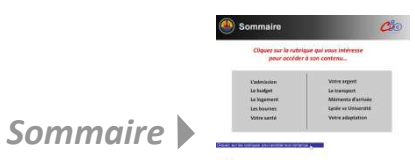

# **BOURSIER ÉCHELON 0**

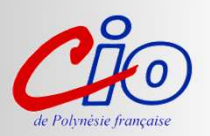

- Pas d'aide financière mensuelle
- Avantages:
  - Accès au logement (résidence CROUS)
  - Transport SNCF gratuit
  - Frais inscription à la fac exonérés

Constituez le dossier !

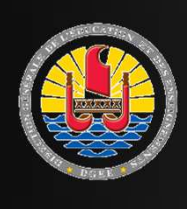

# Les allocations d'études du pays

pour une poursuite d'études en métropole

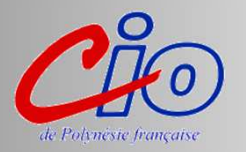

Saisie de la demande sur <u>www.education.pf</u> du Du 06 janvier au 21 mars 2021

- Pièces nécessaires pour la saisie :
- une adresse mail valide
- votre numéro d'INE
- montant des ressources des parents sur les 3 derniers mois

**Une fois la demande saisie**, il convient de la **valider** en cliquant sur le lien reçu par mail

• Le dossier papier vous est ensuite envoyé par mail : • l'imprimer

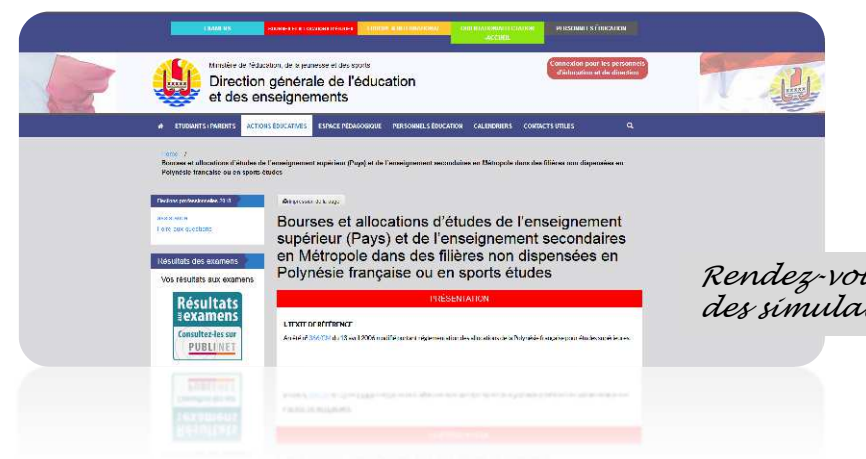

- le compléter
- le renvoyer avec les pièces justificatives à l'adresse indiquée (DGEE)

Rendez-vous sur le site <u>www.education.pf</u> pour effectuer des simulations....

\* Remarque : La procédure est identique pour une poursuite d'études en Polynésie

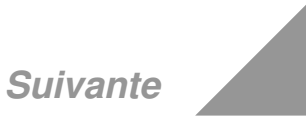

# Prise en charge partielle ou totale du billet d'avion

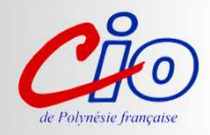

• Passeport-mobilité études : <u>www.polynesie-francaise.pref.gouv.fr</u>

Titeti Turu Ha'api'ira'a : <u>www.education.pf</u> pour les boursiers du territoire

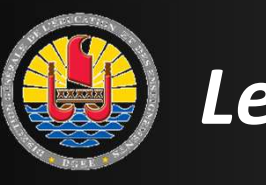

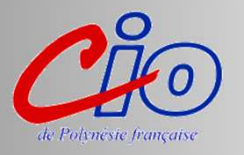

## Quelles sont les différentes allocations d'études du pays ?

- **Bourse non majorée** : allocation pour des études en Polynésie ou hors de la Polynésie attribuée sur critères de ressources (montant mensuel 40 000 XPF).
- **Prêt d'étude bonifié** : l'étudiant souscrit un prêt auprès de la Socredo qui lui verse une allocation mensuelle de 40 000 XPF (le pays prend à sa charge la totalité des intérêts) et remboursera ce prêt dès l'entrée dans la vie active en 10 ans maximum.
- **Bourse majorée** : allocation attribuée sans critères de ressources à des étudiants s'inscrivant dans des filières prioritaires contingentées par les ministères (montant variable entre 60 000 XPF et 150 000 XPF).

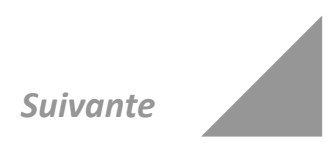

## ACCUEIL AU CIO de PIRAE

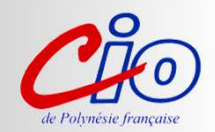

# Rond point du lycée du Diadème à côté de l'annexe de la Direction des transports terrestres

Du lundi au jeudi en période scolaire
 8H-12H et 13H- 16H

Pendant les vacances scolaires, du lundi au vendredi
 8h-12H et 13H-15H

## ACCUEIL AU CIO de PIRAE

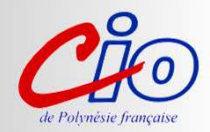

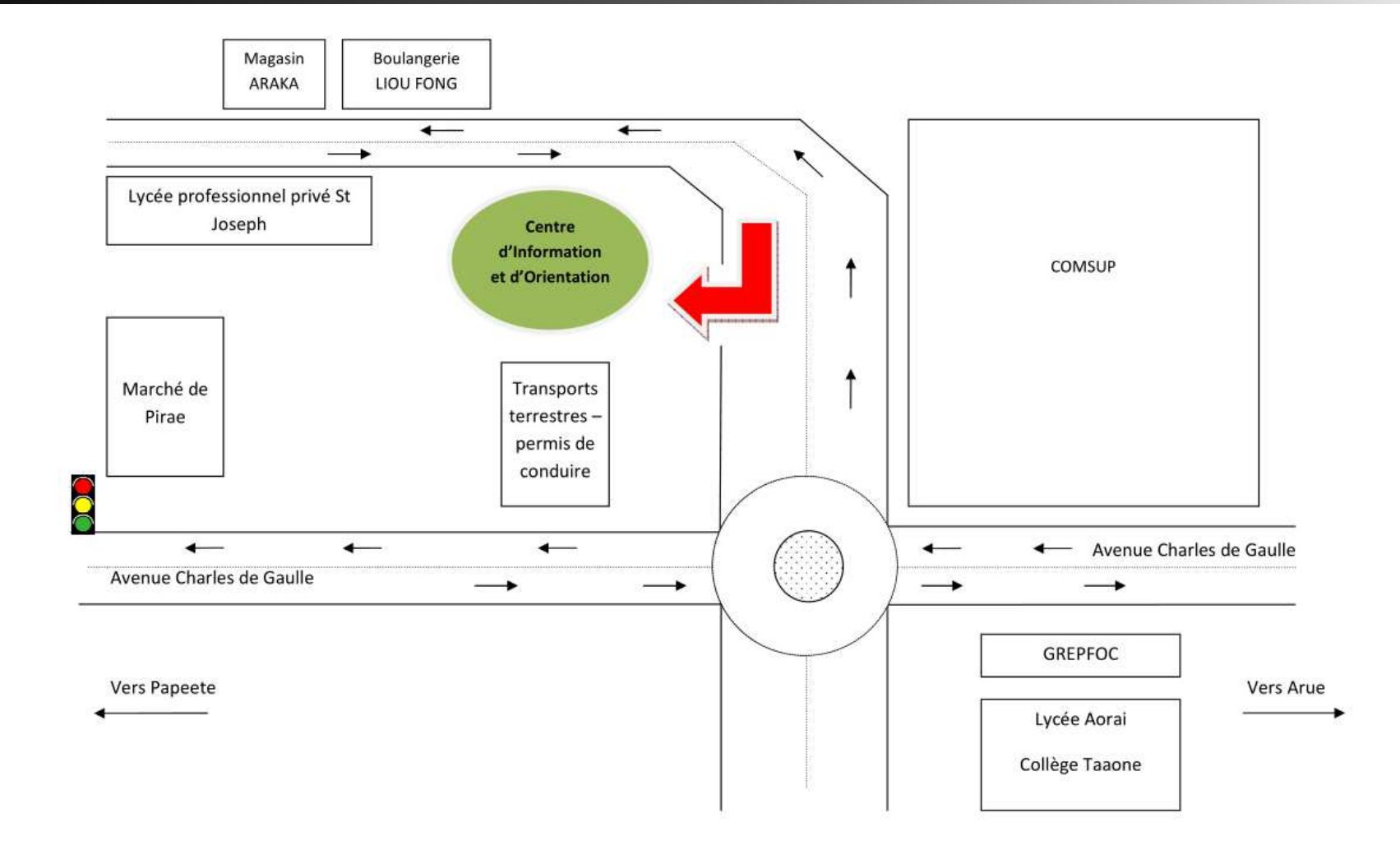